# Health - Allergy/Alert - PDF - Full List

Last Modified on 04/24/2019 1:22 pm EDT

#### **Report Description**

The Allergy/Alert Full List report displays the students with allergy/alert detail on file.

#### **Report Conditions**

- When no date is selected, the data will pull for the current day
- When entering the From Date, data will pull from the From Date to the current date

#### Sample Report

Click the report name to view a sample: Allergy Alert Report Full List.pdf 📎

## Accessing the Report

1. From the Reports menu, click Room/Program

| Search      |                                | •          |                |       |         |           |                 |             |   |
|-------------|--------------------------------|------------|----------------|-------|---------|-----------|-----------------|-------------|---|
| ☆ Home Fa   | mily Payments                  | Attendance | Lessons        | Meals | Connect | Approvals | Reports         | Staff Setup | ۹ |
| Home Inf    | ormation                       |            |                |       |         |           | Program         |             |   |
|             |                                |            |                |       |         |           | Paymen          | t           |   |
|             |                                |            | Classroom List |       |         | Child     |                 |             |   |
| L formation |                                | 31         | Cente          | er    |         |           | Misc            |             |   |
| Information | Information Schedules Semester |            |                |       |         |           | Batch Job Audit |             |   |
| ш.          | ß                              | 0          |                |       | Custom  |           |                 |             |   |
|             |                                |            |                |       |         |           | Room/P          | rogram      |   |
| Birthday    | Billing                        | Pending    |                |       |         |           | Financia        | 1           |   |

2. From the Report Category drop-down, select Health

| Report | Category |  |   |
|--------|----------|--|---|
| **     | Health   |  | • |

3. Choose Allergy/Alert Report - PDF - Full List from the Report drop-down

| Report |                                 |   |
|--------|---------------------------------|---|
| 0      | Allergy/Alert - PDF - Full List | • |

4. Use additional search criteria as needed

| Search Criteria 🔻 |   |           |          |
|-------------------|---|-----------|----------|
| Center            |   |           |          |
| <b>血</b>          |   |           | -        |
| Semester          |   |           | Show All |
|                   |   |           | -        |
| Category          |   | Classroom |          |
|                   | - | #         | -        |
| From Date         |   | To Date   |          |
| <b>#</b>          |   | <b>m</b>  |          |

- Center choose the center or leave blank to pull all centers
- Semester select a semester, if needed
- Category select a category, if needed
- Classroom choose a classroom to show only students within the selected room
- From Date to view data within a specific date range, select a date
- To Date choose a to date, if applicable
- 5. Click Create Report
- 6. The report will download in PDF format

| DCW Transactional- CENTER 1 |                                                             |           |              |  |  |
|-----------------------------|-------------------------------------------------------------|-----------|--------------|--|--|
| Child Room                  |                                                             | Doctor    | Phone        |  |  |
| Peter Pan, Tinkerbell       | AM, Before School Care (Recurring<br>Billing Room, Monthly) | Dr. Gator | 858-888-5050 |  |  |
| Allergies: dust             |                                                             |           |              |  |  |

### **Report Fields**

- Child Name
- Room
- Doctor
- Phone
- Allergies